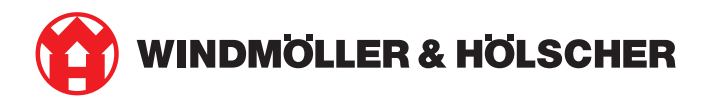

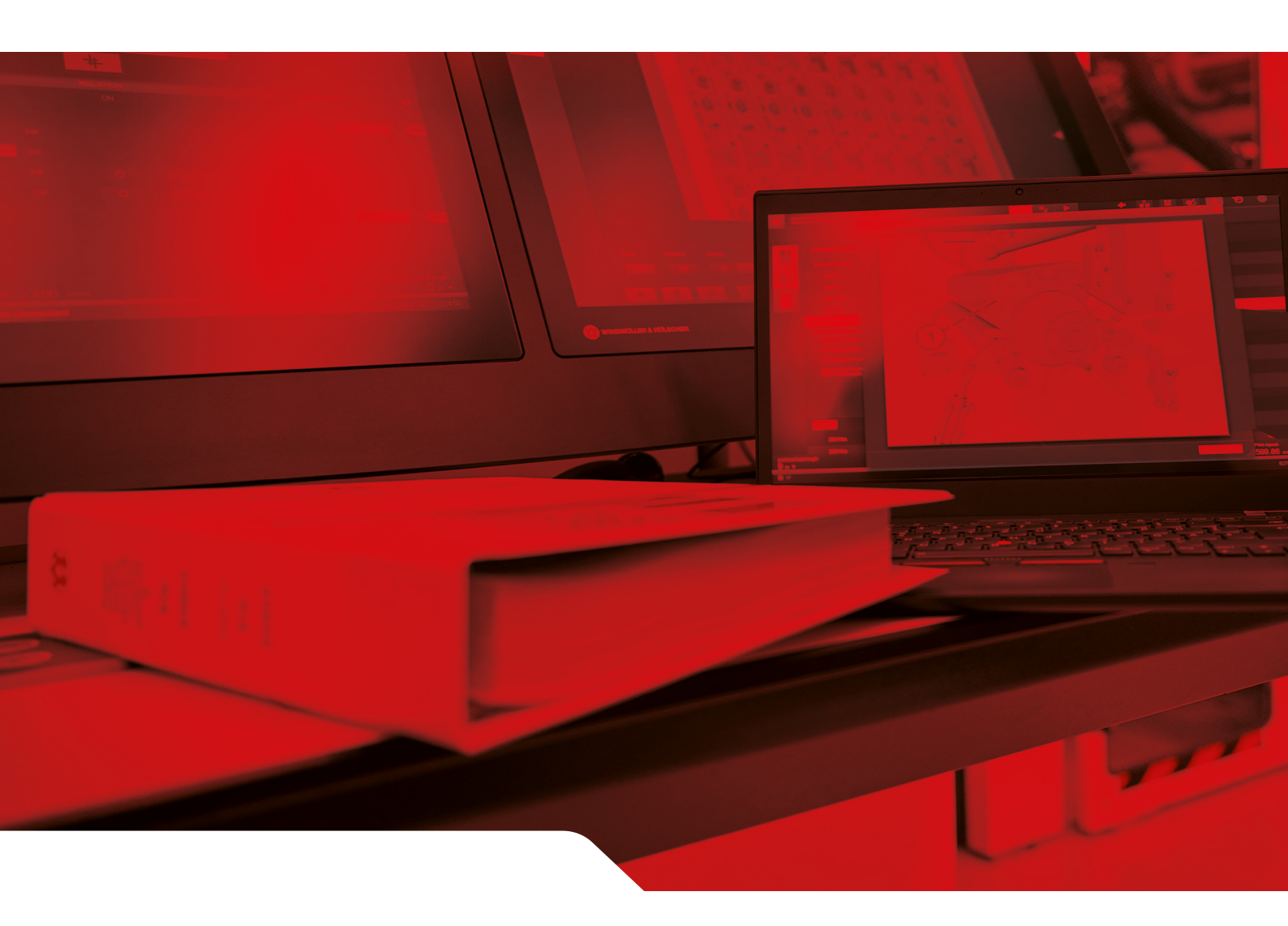

# Инструкция по монтажу RUBY

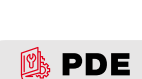

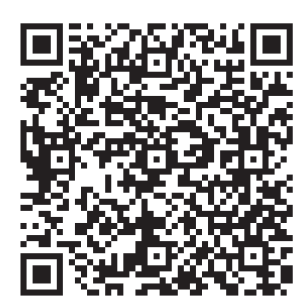

Сканировать QR-код, чтобы открыть PDE.

#### Контакт и дополнительная информация

Windmöller & Hölscher SE & Co. KG Münsterstraße 50 49525 Lengerich Deutschland (Германия) info@wuh-group.com www.wh.group

\_\_\_\_\_

11.04.2025 | © Windmöller & Hölscher SE & Co. KG

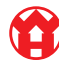

## Содержание

| 21    Аппаратное оборудование – сервер Fujitsu    6      2.1    Ослабление блокировки держателя планки.    6      2.2    Установка пранок.    6      2.3    Установка сервера.    7      2.4    Установка сервера.    7      2.5    Подготовка защитного шлюза к монтажу                                                                                                    | 1 | Усло          | Условия для установки                             |    |  |
|----------------------------------------------------------------------------------------------------|---|---------------|---------------------------------------------------|----|--|
| 2.1    Ослабление блокоровки держателя планки.    6      2.2    Установка сервера.    7      2.4    Установка сервера    7      2.4    Установка сервера    7      2.4    Установка сервера    7      2.5    Подготовка защитного шлоза к монтажу                                                                                                    | 2 | Аппа          | аратное оборудование – сервер Fujitsu             | 6  |  |
| 2.2    Установка сервера.    7      2.3    Установка сервера.    7      2.4    Установка сервера в стойку                                                                                                    |   | 2.1           | Ослабление блокировки держателя планки            | 6  |  |
| 2.3    Установка сервера.    7      2.4    Установка сервера в стойку.    7      2.5    Подготовка защитного шлюза к монтажу.    8      2.6    Установка защитного шлюза к монтажу.    8      2.6    Установка защитного шлюза к монтажу.    8      2.6    Установка защитного шлюза с сервером.    10      2.9    Веод в эксплуатацию защитного шлюза.    11      2.10    Веод сервера в эксплуатацию.    12      3    Апларатное обрудование - сервер Dell    13      3.1    Установка планок в стойку.    13      3.2    Установка планок в стойку.    13      3.3    Крепление сервера на планках    14      3.4    Установка сервера.    14      3.5    Подготовка защитного шлюза к монтажу.    14      3.6    Установка защитного шлюза с сервером.    16      3.7    Подключение блоков питания сервера.    15      3.7    Подключение блоков питания сервера.    16      3.8    Соединение защитного шлюза с сервером.    16      3.9    Воод в эксплуатацию    17      3.10    Веод сервера в эксплуатацию <td< th=""><td></td><td>2.2</td><td>Установка планок</td><td>6</td></td<>                  |   | 2.2           | Установка планок                                  | 6  |  |
| 2.4    Установка сервера в стойку                                                                                                    |   | 2.3           | Установка сервера                                 | 7  |  |
| 2.5    Подготовка защитного шлюза к монтажу                                                                                                    |   | 2.4           | Установка сервера в стойку                        | 7  |  |
| 2.6    Установка защитного шлюза    8      2.7    Подключение блоков питания сервером.    9      2.8    Соединение защитного шлюза с сервером.    10      2.9    Ваод в эксплуатацию защитного шлюза.    11      2.10    Ваод сервера в эксплуатацию.    12      31    Аппаратное оборудование – сервер Dell    13      3.1    Установка планок в стойку.    13      3.2    Установка сервера    13      3.3    Крепление сервера на планках    14      3.4    Установка сервера    13      3.3    Крепление сервера на планках    14      3.4    Установка сервера    14      3.5    Подготовка защитного шлюза к монтажу.    14      3.6    Установка сервера    15      3.7    Подключение блоков питания сервера    15      3.8    Соединение защитного шлюза с сервером    16      3.9    Веод сервера в эксплуатацию    17      3.10    Веод сервера в эксплуатацию    18      41    Виртуальное устройство    19      4.1    Подготовка защитного шлюза с контажу.    19      4.2 </th <td></td> <td>2.5</td> <td>Подготовка защитного шлюза к монтажу</td> <td>8</td>                                   |   | 2.5           | Подготовка защитного шлюза к монтажу              | 8  |  |
| 2.7    Подключение блоков питания сервера                                                                                                    |   | 2.6           | Установка защитного шлюза                         | 8  |  |
| 2.8    Соединение защитного шлоза с сервером                                                                                                    |   | 2.7           | Подключение блоков питания сервера                | 9  |  |
| 2.9    Ввод в эксплуатацию защитного шлюза                                                                                                    |   | 2.8           | Соединение защитного шлюза с сервером             | 10 |  |
| 2.10    Ввод сервера в эксплуатацию    12      31    Аппаратное оборудование – сервер Dell    13      3.1    Установка планок в стойку    13      3.2    Установка сервера    13      3.3    Крепление сервера на планках    14      3.4    Установка сервера    14      3.5    Подготовка защитного шлюза к монтажу.    14      3.6    Установка защитного шлюза к монтажу.    14      3.6    Установка защитного шлюза с сервером.    15      3.7    Подключение блоков питания сервера    15      3.8    Соединение защитного шлюза с сервером.    16      3.9    Ввод в эксплуатацию    18      41    Биртуальное устройство    19      4.1    Подготовка защитного шлюза к монтажу.    19      4.2    Установка защитного шлюза с оспециальным портом.    20      4.4    Соединение защитного шлюза со специальным портом.    20      4.5    Соединение защитного шлюза со специальным портом.    21      4.6    Ввод в эксплузтацию защитного шлюза со специальным портом.    21      4.6    Ввод в эксплузатацию защитного шлюза.    21                                                                  |   | 2.9           | Ввод в эксплуатацию защитного шлюза               | 11 |  |
| 3   Алпаратное оборудование – сервер Dell    13      3.1 Установка планок в стойку.    13      3.2 Установка сервера.    13      3.3 Крепление сервера на планках    14      3.4 Установка сервера.    14      3.5 Подготовка защитного шлюза к монтажу.    14      3.6 Установка защитного шлюза к монтажу.    14      3.6 Установка защитного шлюза к монтажу.    14      3.6 Установка защитного шлюза    15      3.7 Подключение блоков питания сервера.    15      3.8 Соединение защитного шлюза с сервером.    16      3.9 Ввод в эксплуатацию защитного шлюза.    17      3.10 Ввод сервера в эксплуатацию защитного шлюза.    17      3.10 Ввод сервера в эксплуатацию шлюза.    19      4.1 Подготовка защитного шлюза к монтажу.    19      4.2 Установка защитного шлюза к монтажу.    19      4.3 Конфигурирование сети.    20      4.4 Соединение защитного шлюза с специальным портом.    21      4.5 Соединение защитного шлюза с кагистральным портом.    21      4.6 Ввод в эксплуатацию защитного шлюза.    21      5   Подключение экструзионной установки    23      6   Вход в RUBY    24 |   | 2.10          | Ввод сервера в эксплуатацию                       | 12 |  |
| 3.1    Установка планок в стойку                                                                                                    | 3 | Аппа          | аратное оборудование – сервер Dell                | 13 |  |
| 3.2    Установка сервера    13      3.3    Крепление сервера на планках    14      3.4    Установка сервера    14      3.5    Подготовка защитного шлюза к монтажу.    14      3.6    Установка сервера    14      3.6    Установка сервера    14      3.6    Установка защитного шлюза к монтажу.    14      3.6    Установка защитного шлюза    15      3.7    Подключение блоков питания сервера    15      3.8    Соединение защитного шлюза с сервером    16      3.9    Ввод в эксплуатацию защитного шлюза    17      3.10    Ввод сервера в эксплуатацию    18      41    Виртуальное устройство    19      4.1    Подготовка защитного шлюза к монтажу.    19      4.2    Установка защитного шлюза к монтажу.    19      4.3    Конфигурирование сети    20      4.4    Соединение защитного шлюза с оспециальным портом.    20      4.5    Соединение защитного шлюза с оспециальным портом.    21      4.6    Веод в эксплуатацию защитного шлюза.    21      5.1    Подключение экструзионной установки <td< th=""><td></td><td>3.1</td><td>Установка планок в стойку</td><td>13</td></td<>        |   | 3.1           | Установка планок в стойку                         | 13 |  |
| 3.3    Крепление сервера на планках    14      3.4    Установка сервера.    14      3.5    Подготовка защитного шлюза к монтажу.    14      3.6    Установка защитного шлюза к монтажу.    14      3.6    Установка защитного шлюза к монтажу.    15      3.7    Подключение блоков питания сервера.    15      3.8    Соединение защитного шлюза с сервером.    16      3.9    Ввод в эксплуатацию защитного шлюза.    17      3.10    Ввод сервера в эксплуатацию.    18      41    Виртуальное устройство    19      4.1    Подготовка защитного шлюза к монтажу.    19      4.2    Установка защитного шлюза со специальным портом.    20      4.4    Соединение защитного шлюза со специальным портом.    20      4.5    Соединение защитного шлюза со специальным портом.    21      4.6    Ввод в эксплуатацию защитного шлюза    21      5    Подключение экструзионной установки    23      6    Вход в RUBY    24      7    Контактная информация сервисной службы    25                                                                                                    |   | 3.2           | Установка сервера                                 | 13 |  |
| 3.4    Установка сервера                                                                                                    |   | 3.3           | Крепление сервера на планках                      | 14 |  |
| 3.5    Подготовка защитного шлюза к монтажу                                                                                                    |   | 3.4           | Установка сервера                                 | 14 |  |
| 3.6    Установка защитного шлюза    15      3.7    Подключение блоков питания сервера    15      3.8    Соединение защитного шлюза с сервером    16      3.9    Ввод в эксплуатацию защитного шлюза    17      3.10    Ввод сервера в эксплуатацию    18 <b>4</b> Виртуальное устройство    19      4.1    Подготовка защитного шлюза к монтажу.    19      4.2    Установка защитного шлюза со специальным портом    20      4.4    Соединение защитного шлюза с ос специальным портом    20      4.5    Соединение защитного шлюза с магистральным портом    21      4.6    Ввод в эксплуатацию защитного шлюза    21      51    Подключение экструзионной установки    23      61    Вход в RUBY    24      71    Контактная информация сервисной службы    25                                                                                                    |   | 3.5           | Подготовка защитного шлюза к монтажу              | 14 |  |
| 3.7    Подключение блоков питания сервера                                                                                                    |   | 3.6           | Установка защитного шлюза                         | 15 |  |
| 3.8    Соединение защитного шлюза с сервером    16      3.9    Ввод в эксплуатацию защитного шлюза    17      3.10    Ввод сервера в эксплуатацию    18      41    Виртуальное устройство    19      4.1    Подготовка защитного шлюза к монтажу.    19      4.2    Установка защитного шлюза    19      4.3    Конфигурирование сети    20      4.4    Соединение защитного шлюза с оспециальным портом    20      4.5    Соединение защитного шлюза с магистральным портом    21      4.6    Ввод в эксплуатацию защитного шлюза    21      5    Подключение экструзионной установки    23      6    Вход в RUBY    24      7    Контактная информация сервисной службы    25                                                                                                    |   | 3.7           | Подключение блоков питания сервера                | 15 |  |
| 3.9    Ввод в эксплуатацию защитного шлюза    17      3.10    Ввод сервера в эксплуатацию    18      41    Виртуальное устройство    19      4.1    Подготовка защитного шлюза к монтажу                                                                                                    |   | 3.8           | Соединение защитного шлюза с сервером             | 16 |  |
| 3.10    Ввод сервера в эксплуатацию    18      41    Виртуальное устройство    19      4.1    Подготовка защитного шлюза к монтажу                                                                                                    |   | 3.9           | Ввод в эксплуатацию защитного шлюза               | 17 |  |
| 4      Виртуальное устройство    19      4.1    Подготовка защитного шлюза к монтажу.    19      4.2    Установка защитного шлюза                                                                                                    |   | 3.10          | Ввод сервера в эксплуатацию                       | 18 |  |
| 4.1    Подготовка защитного шлюза к монтажу                                                                                                    | 4 | Вирт          | гуальное устройство                               | 19 |  |
| 4.2    Установка защитного шлюза    19      4.3    Конфигурирование сети    20      4.4    Соединение защитного шлюза со специальным портом    20      4.5    Соединение защитного шлюза с магистральным портом    20      4.6    Ввод в эксплуатацию защитного шлюза    21      5    Подключение экструзионной установки    23      6    Вход в RUBY    24      7    Контактная информация сервисной службы    25                                                                                                    |   | 4.1           | Подготовка защитного шлюза к монтажу              | 19 |  |
| 4.3    Конфигурирование сети                                                                                                    |   | 4.2           | Установка защитного шлюза                         | 19 |  |
| 4.4    Соединение защитного шлюза со специальным портом    20      4.5    Соединение защитного шлюза с магистральным портом    21      4.6    Ввод в эксплуатацию защитного шлюза    21      5    Подключение экструзионной установки    23      6    Вход в RUBY    24      7    Контактная информация сервисной службы    25                                                                                                    |   | 4.3           | Конфигурирование сети                             | 20 |  |
| 4.5    Соединение защитного шлюза с магистральным портом                                                                                                    |   | 4.4           | Соединение защитного шлюза со специальным портом  | 20 |  |
| 4.6    Ввод в эксплуатацию защитного шлюза                                                                                                    |   | 4.5           | Соединение защитного шлюза с магистральным портом | 21 |  |
| 5   Подключение экструзионной установки    23      6   Вход в RUBY    24      7   Контактная информация сервисной службы    25                                                                                                    |   | 4.6           | Ввод в эксплуатацию защитного шлюза               | 21 |  |
| 6   Вход в RUBY    24      7   Контактная информация сервисной службы    25                                                                                                    | 5 | Подн          | слючение экструзионной установки                  | 23 |  |
| 7   Контактная информация сервисной службы 25                                                                                                    | 6 | Вход в RUBY 2 |                                                   |    |  |
|                                                                                                    | 7 | Конт          | актная информация сервисной службы                | 25 |  |

#### Содержание

| 8 | Технические указания |                                                 |    |
|---|----------------------|-------------------------------------------------|----|
|   | 8.1                  | Требуемые параметры сети                        | 26 |
|   | 8.2                  | Технические указания                            | 26 |
|   | 8.3                  | Аппаратное оборудование                         | 28 |
|   | 8.4                  | Виртуальное оборудование со специальным портом  | 29 |
|   | 8.5                  | Виртуальное оборудование с магистральным портом | 30 |

# 1 | Условия для установки

Соблюдать следующие условия для установки при непрерывной эксплуатации на высоте менее 950 м:

- Температура: 10–35 °C, без попадания прямых солнечных лучей на прибор
- Относительная влажность воздуха: 10–80 процентов, при максимальной точке росы 29 °C
- Максимальная вибрация: 0,26 G<sub>rms</sub> при 5□–350 Гц

5/31

1

## 2 | Аппаратное оборудование – сервер Fujitsu

#### 2.1 Ослабление блокировки держателя планки

- (1) Зубчатый рычаг(2) Инструмент разблокировки
- (3) Крючок
- Сжать задний конец зубчатого рычага (1) с помощью инструмента разблокировки (2).

Блокировка снимается.

2. Вытянуть крючок (3) до упора.

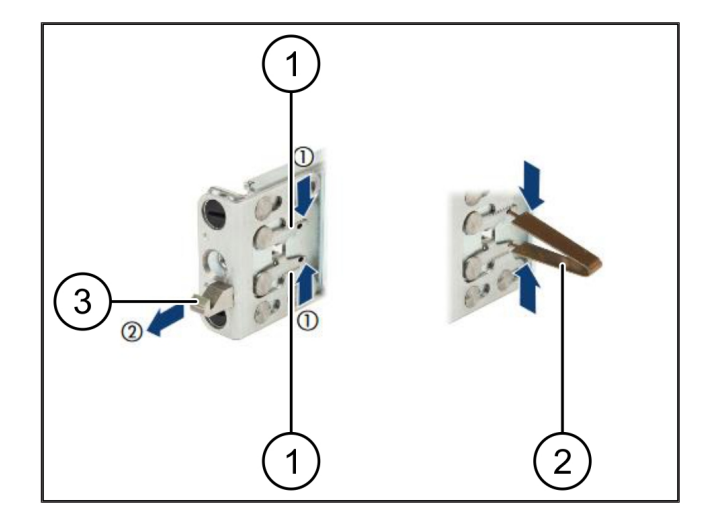

## 2.2 Установка планок

Стороны планок помечены наклейками.

| (1) | Планка                |
|-----|-----------------------|
| (2) | Монтажная перекладина |
| (3) | Крючок                |
| (4) | Зубчатый рычаг        |
| (5) | Стопорный винт        |

 Разместить левую планку (1) на левой задней монтажной перекладине (2).

Монтажная перекладина находится между двумя колодками планки.

- 2. Свести планки друг к другу.
- Перемещать левую планку наружу до достижения нужного положения.

Черные болты защелкиваются в отверстиях.

- Отжать крючок (3) назад до защелкивания планки.
  Зубчатые рычаги (4) закрыты. Черные болты устанавливаются заподлицо с уголком.
- 5. Проверить надежность посадки планки.
- Зафиксировать планки стопорными винтами (5).
  Затянуть стопорный винт моментом не более 1 Нм.

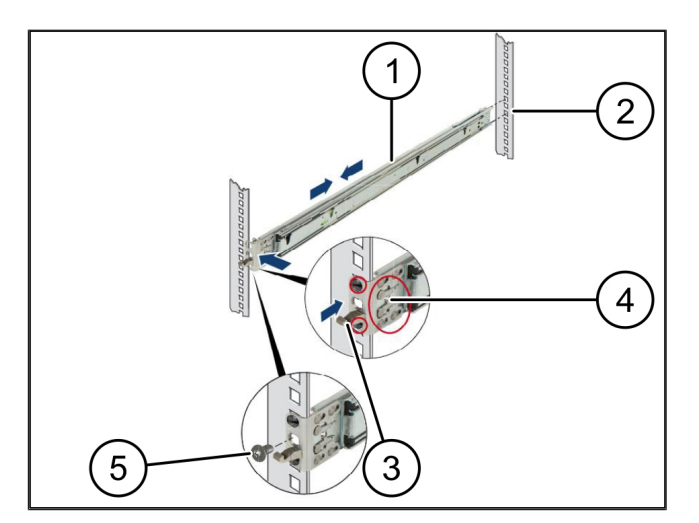

6/31

### 2.3 Установка сервера

| (1) | Планка |  |
|-----|--------|--|
| (2) | Сервер |  |

- (3) Монтажная точка
- (4) Блокирующий рычаг

#### 1. Развести планки (1).

Планки защелкиваются и более не перемещаются.

- Установить сервер (2) под углом в заднюю монтажную точку.
- **3.** Прижать планки внутрь по направлению масок сервера и опустить сервер.
- **4.** Убедиться в том, что все болты подходят к монтажным точкам (3).
- Убедиться в том, что блокирующие рычаги (4) защелкиваются.

### 2.4 Установка сервера в стойку

- (1) Блокирующий механизм
- (2) Сервер
- (3) Быстрозапорная задвижка
- **1.** Ослабить блокирующий механизм (1) обеих планок.
- 2. Вставить сервер (2) в стойку.

Быстрозапорные задвижки (3) защелкиваются.

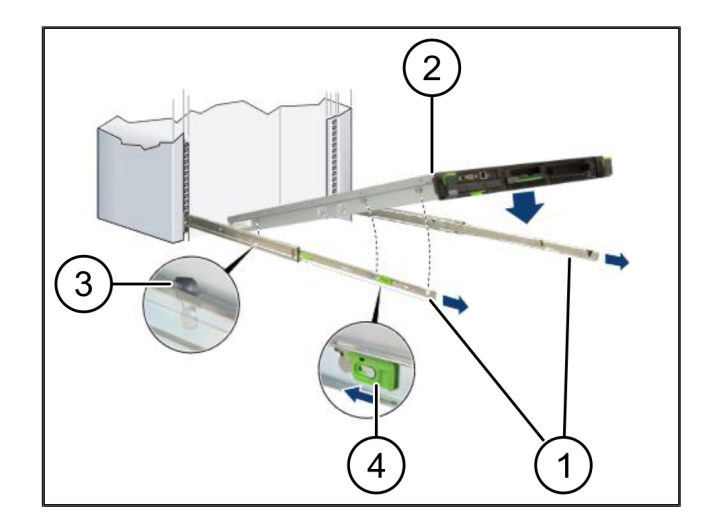

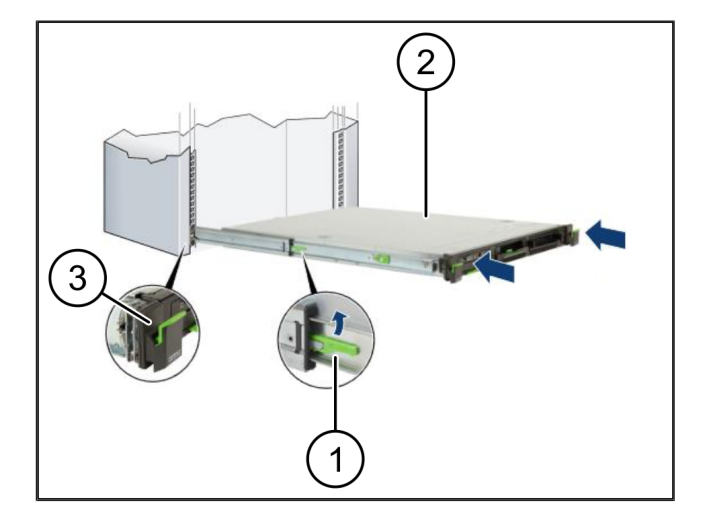

21

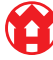

2 |

2 Аппаратное оборудование – сервер Fujitsu | 2.5 Подготовка защитного шлюза к монтажу

## 2.5 Подготовка защитного шлюза к монтажу

- **1.** Отметить первое и третье отверстия в стойке над сервером.
- 2. Вставить гайки (1) в помеченные отверстия.

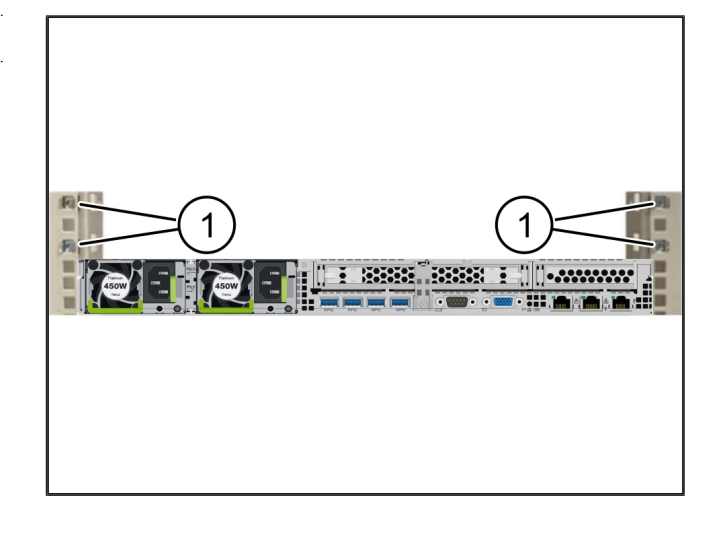

## 2.6 Установка защитного шлюза

| (1) | Винт |
|-----|------|

- (2) Защитный шлюз
- 1. Поместить защитный шлюз (2) в стойку.
- 2. Затянуть винты (1).

Защитный шлюз установлен.

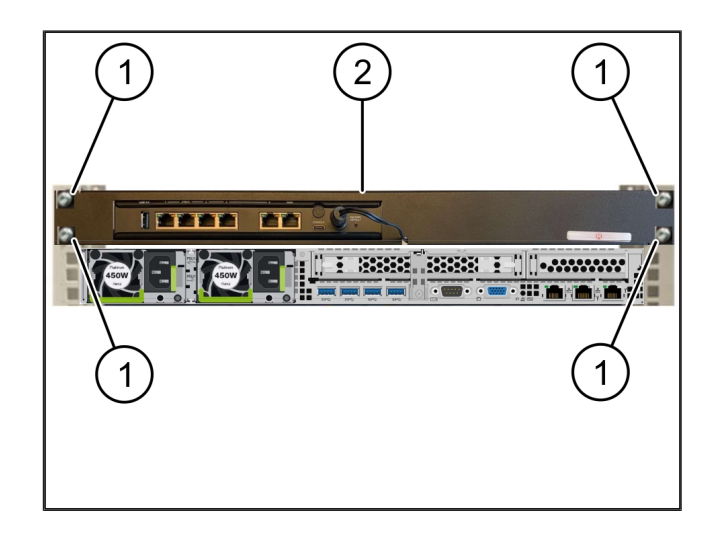

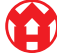

## 2.7 Подключение блоков питания сервера

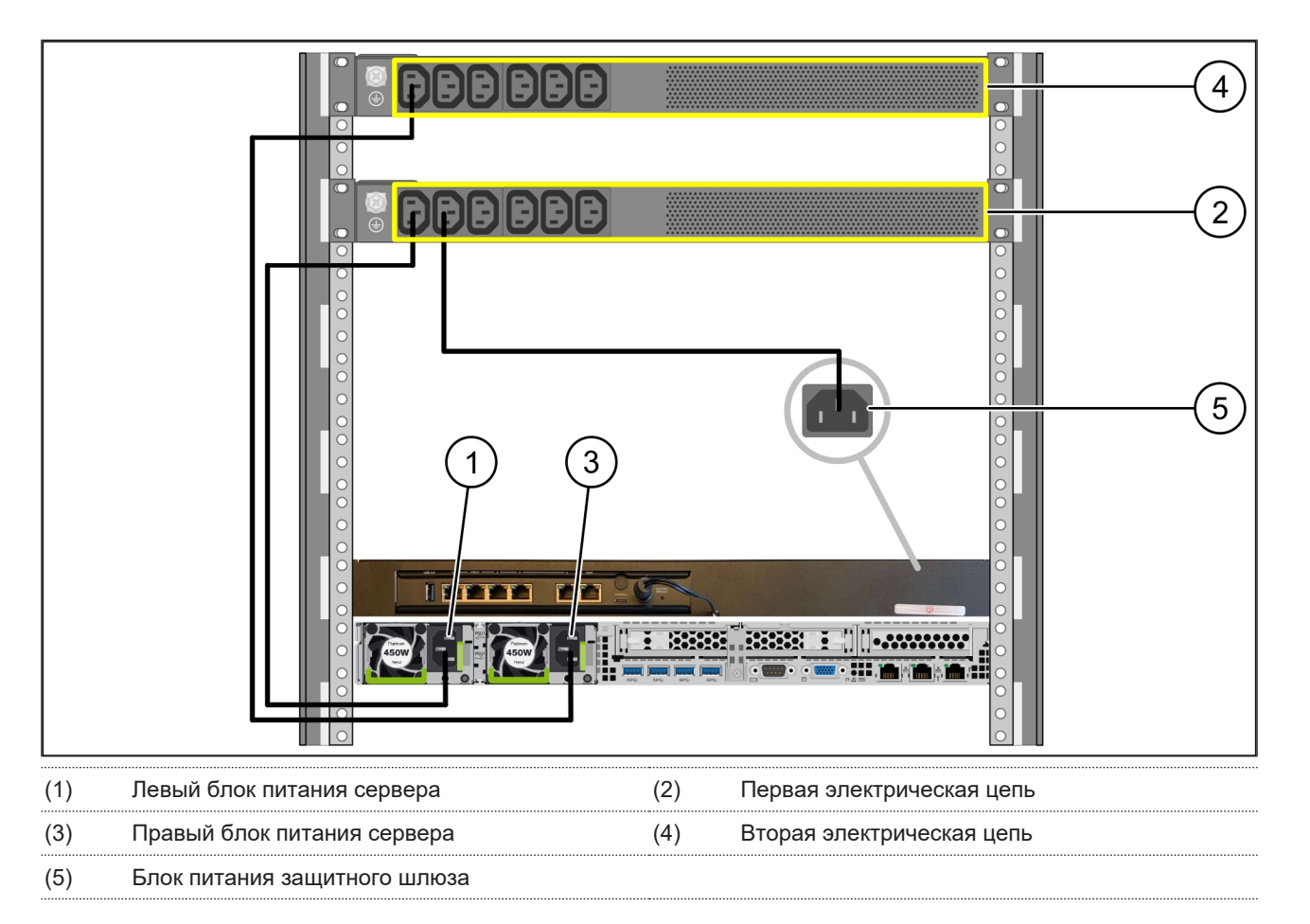

- 1. Подсоединить левый блок питания сервера (1) кабелем С13/С14 к первой электрической цепи (2).
- 2. Подсоединить правый блок питания сервера (3) кабелем С13/С14 ко второй электрической цепи (4).
- 3. Подсоединить блок питания защитного шлюза (5) кабелем С13/С14 к первой электрической цепи.

2 |

2 Аппаратное оборудование – сервер Fujitsu | 2.8 Соединение защитного шлюза с сервером

#### 2.8 Соединение защитного шлюза с сервером

| (1) | Порт управления сервера  | (2) Порт 3 защитного шлюза |
|-----|--------------------------|----------------------------|
| (3) | Порт 1 сервера           | (4) Порт 4 защитного шлюза |
| (5) | Порт WAN защитного шлюза |                            |

- 1. Розовым кабелем RJ45 соединить порт управления сервера (1) с портом 3 защитного шлюза (2).
- 2. Зеленым кабелем RJ45 соединить порт 1 сервера (3) с портом 4 защитного шлюза (4).
- 3. Желтым кабелем RJ45 соединить порт WAN защитного шлюза (5) с сетевым коммутатором на стороне клиента.

Сетевой коммутатор обеспечивает интернет-соединение.

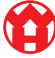

2

#### 2.9 Ввод в эксплуатацию защитного шлюза

| (1) | Светодиод питания             |
|-----|-------------------------------|
| (2) | Порт WAN                      |
| (3) | Светодиод интернет-соединения |
| (4) | Порт LAN 4                    |

- Соединить защитный шлюз с источником питания. Устанавливается соединение с вычислительным центром Windmöller & Hölscher.
- Светодиод питания (1) светится синим. Если светодиод питания светится красным, это указывает на возникшую проблему при запуске либо на работу защитного шлюза в сервисном режиме.
  Обратиться в информационно-диагностический центр Windmöller & Hölscher.
- Зеленый светодиод порта WAN (2) загорается сразу после установления сетевого соединения. При передаче данных мигает зеленый светодиод порта WAN. Если зеленый светодиод порта WAN не горит, проверить подключение кабеля к локальному сетевому коммутатору. При необходимости поручить разблокировку порта WAN в сетевом коммутаторе местным специалистам по обслуживанию сетей.
- Светодиод интернет-соединения (3) светится синим. Если светодиод интернет-соединения мигает, соединение с Интернетом отсутствует. Обратиться в местное предприятие по обслуживанию сетей. При необходимости обратиться в информационно-диагностический центр Windmöller & Hölscher.
- Зеленый светодиод порта LAN 4 (4) загорается сразу после установления сетевого соединения.
   Во время передачи данных мигает зеленый светодиод порта LAN 4. Если зеленый светодиод порта LAN не светится, проверить соединение кабеля с сервером; при необходимости извлечь и снова подсоединить штекер. К этому моменту сервер должен быть включен и загружен.
- ⇒ Как только светодиоды состояния загорятся примерно через 60 секунд при включенном сервере, процесс будет завершен.

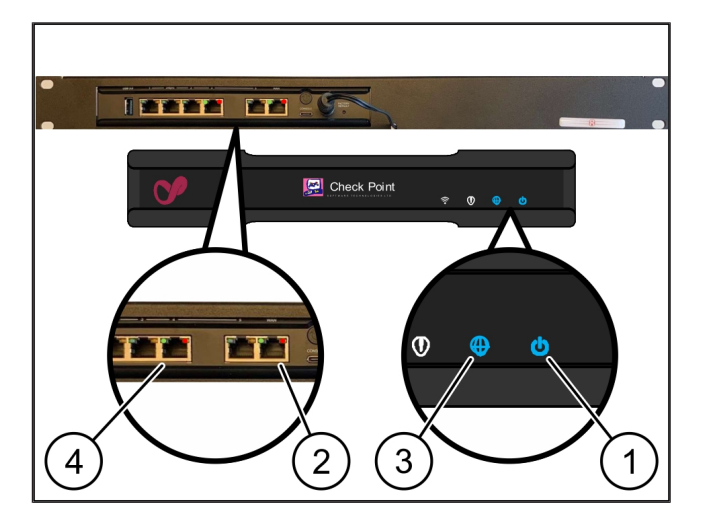

### 2.10 Ввод сервера в эксплуатацию

- (1) Кнопка включения
- (2) Индикатор ошибки
- 1. Соединить сервер с источником питания.

Светодиод кнопки включения (1) сервера мигает зеленым цветом. Через 60 секунд светодиод на кнопке включения гаснет.

- Нажать кнопку включения, чтобы включить сервер.
- ⇒ Светодиод питания светится зеленым.
- ⇒ Если индикатор ошибки (2) загорается оранжевым цветом или мигает, обратиться в информационнодиагностический центр Windmöller & Hölscher.
- ⇒ Светодиоды портов LAN, подключенных к защитному шлюзу, светятся или мигают зеленым.
- Если светодиоды LAN не светятся, проверить кабельные соединения. При необходимости обратиться в информационно-диагностический центр Windmöller & Hölscher.

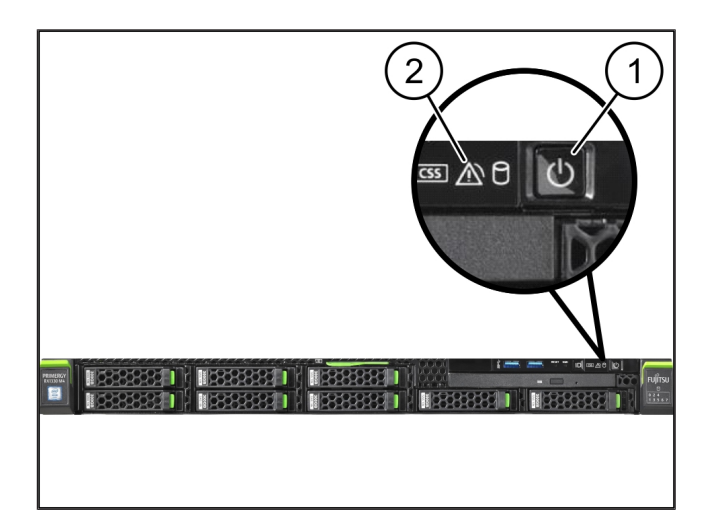

## 3 | Аппаратное оборудование – сервер Dell

## 3.1 Установка планок в стойку

| (1) | Планка |  |
|-----|--------|--|

- (2) Стойка
- Совместить передний конец планки (1) с передней стороной стойки (2).

Маркировка FRONT (передняя сторона) на планке обращена вперед.

2. Вставить задний конец планки в стойку.

Фиксатор защелкнется.

- Вставить передний конец планки в стойку.
  Фиксатор защелкнется.
- 4. Выполнить процедуру с обеих сторон.

### 3.2 Установка сервера

- (1) Внутренняя планка
- (2) Стойка
- (3) Штифт на сервере
- 1. Извлечь внутренние планки (1) из стойки (2).

Внутренние планки защелкнутся.

 Совместить задние штифты на сервере (3) с обеих сторон с задними гнездами планок.

Штифты защелкнутся в гнездах.

**3.** Совместить штифты на сервере с обеих сторон с гнездами планок.

Штифты защелкнутся в гнездах.

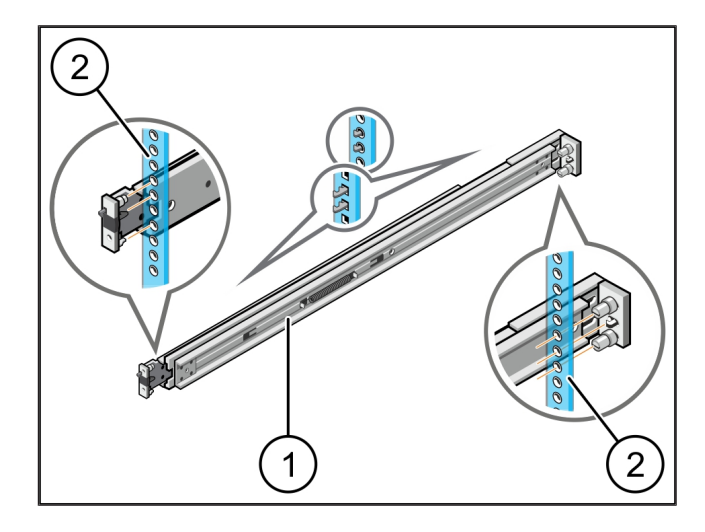

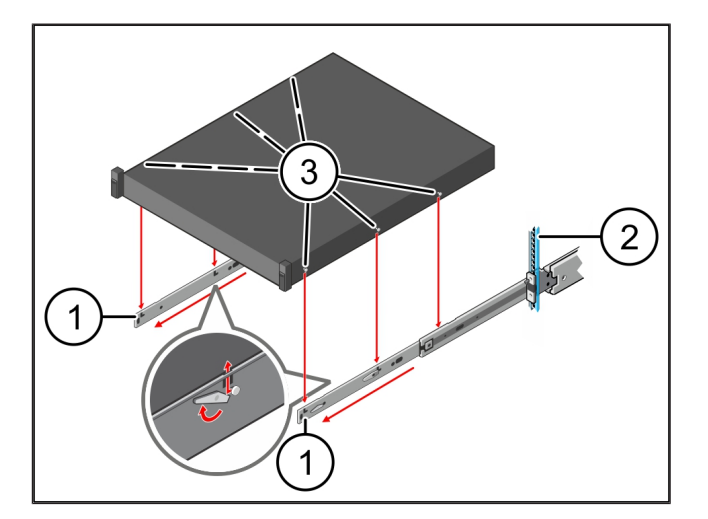

13/31

3 Аппаратное оборудование – сервер Dell | 3.3 Крепление сервера на планках

### 3.3 Крепление сервера на планках

- (1) Сервер
- Надавливая, задвинуть сервер (1) вовнутрь.
  Фиксаторы сервера защелкнутся на планках.

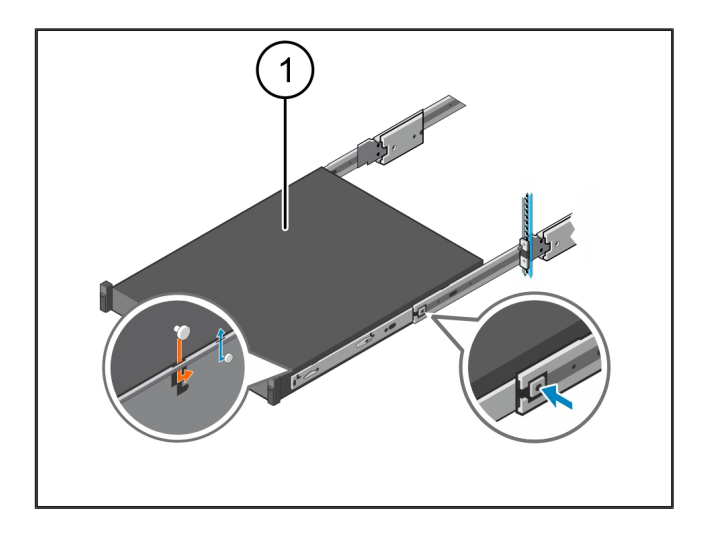

#### 3.4 Установка сервера

- (1) Сдвижной фиксатор
- (2) Сервер
- Надавливая на сдвижной фиксатор (1) на обеих планках, задвинуть сервер (2) в стойку.

Фиксаторы защелкнутся в планках.

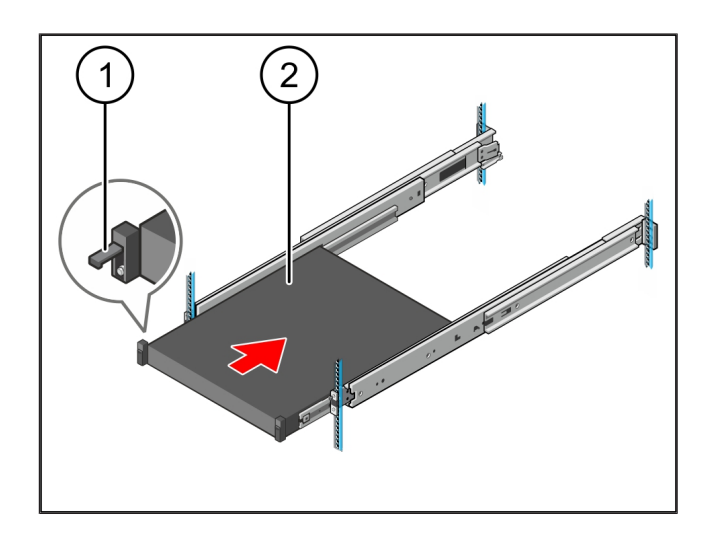

#### 3.5 Подготовка защитного шлюза к монтажу

#### (1) Гайка

- **1.** Отметить первое и третье отверстия в стойке над сервером.
- 2. Вставить гайки (1) в помеченные отверстия.

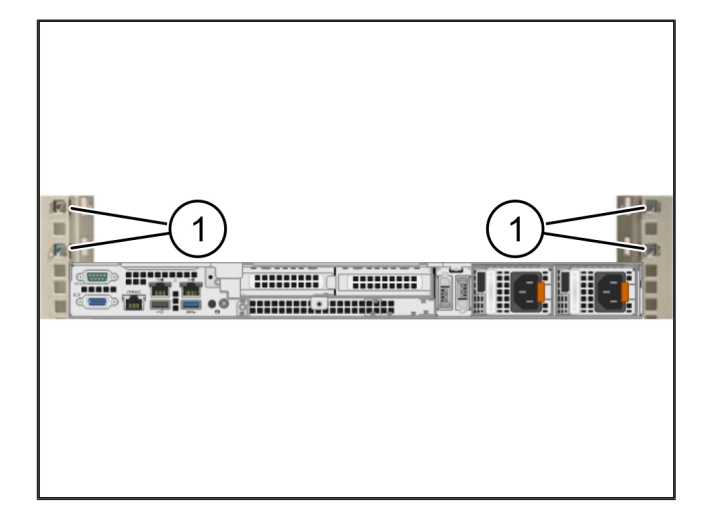

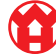

3

### 3.6 Установка защитного шлюза

- (1) Винт
- (2) Защитный шлюз
- 1. Поместить защитный шлюз (2) в стойку.
- 2. Затянуть винты (1).

Защитный шлюз установлен.

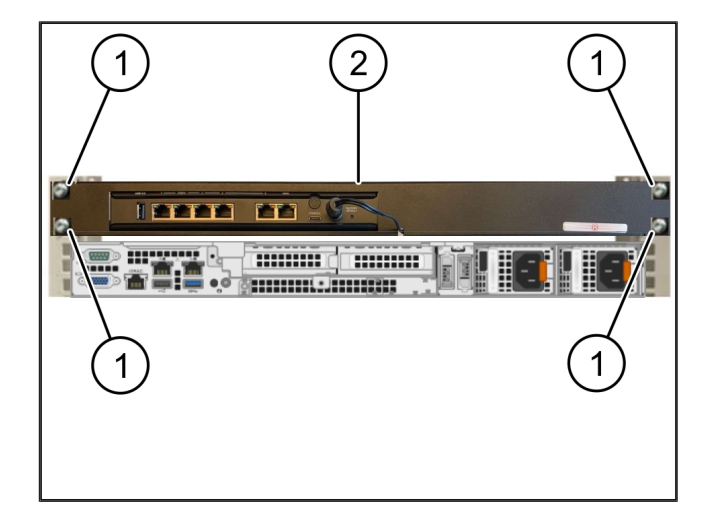

## 3.7 Подключение блоков питания сервера

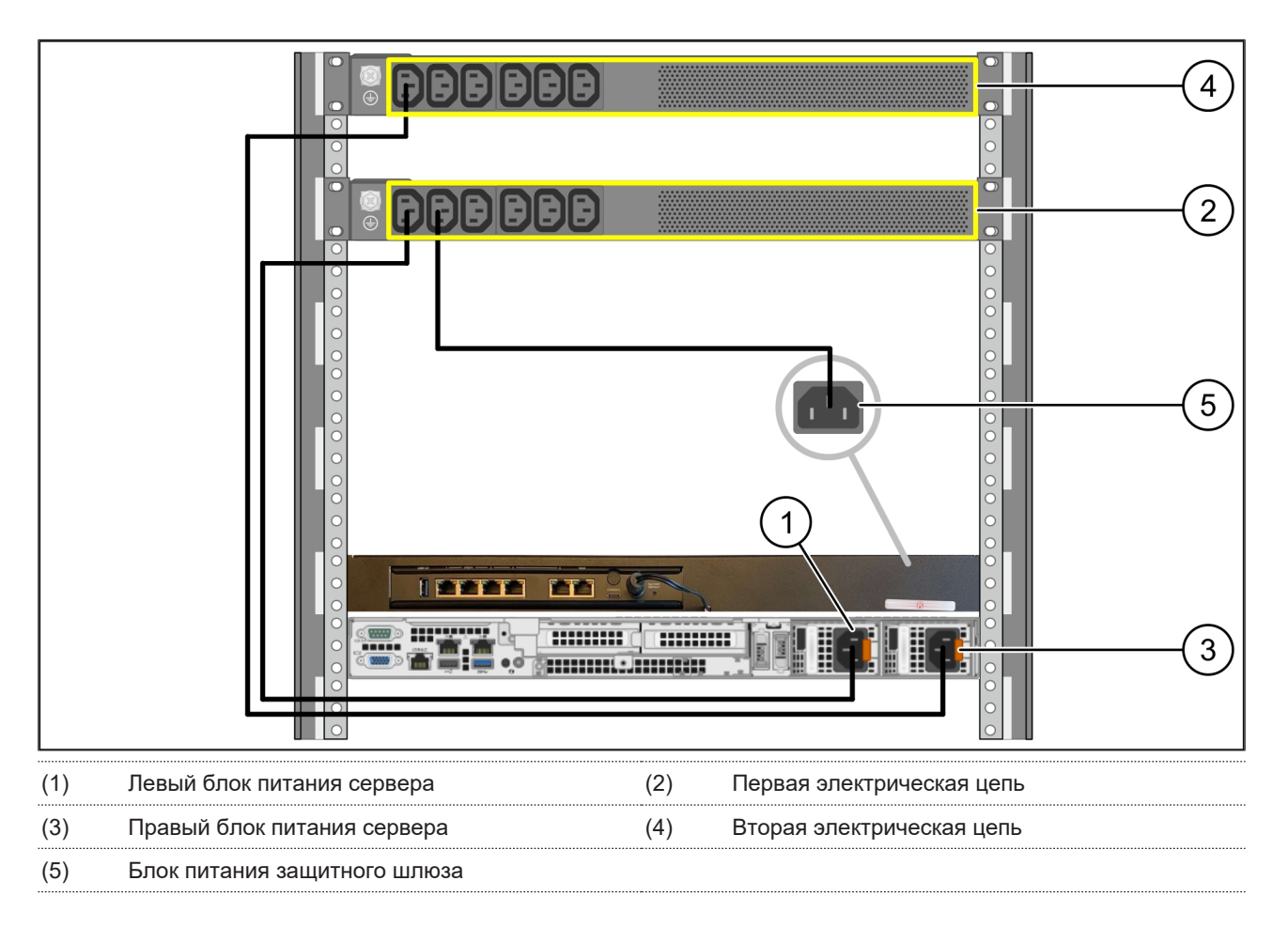

1. Подсоединить левый блок питания сервера (1) кабелем С13/С14 к первой электрической цепи (2).

2. Подсоединить правый блок питания сервера (3) кабелем С13/С14 ко второй электрической цепи (4).

3. Подсоединить блок питания защитного шлюза (5) кабелем С13/С14 к первой электрической цепи.

3 Аппаратное оборудование – сервер Dell | 3.8 Соединение защитного шлюза с сервером

#### 3.8 Соединение защитного шлюза с сервером

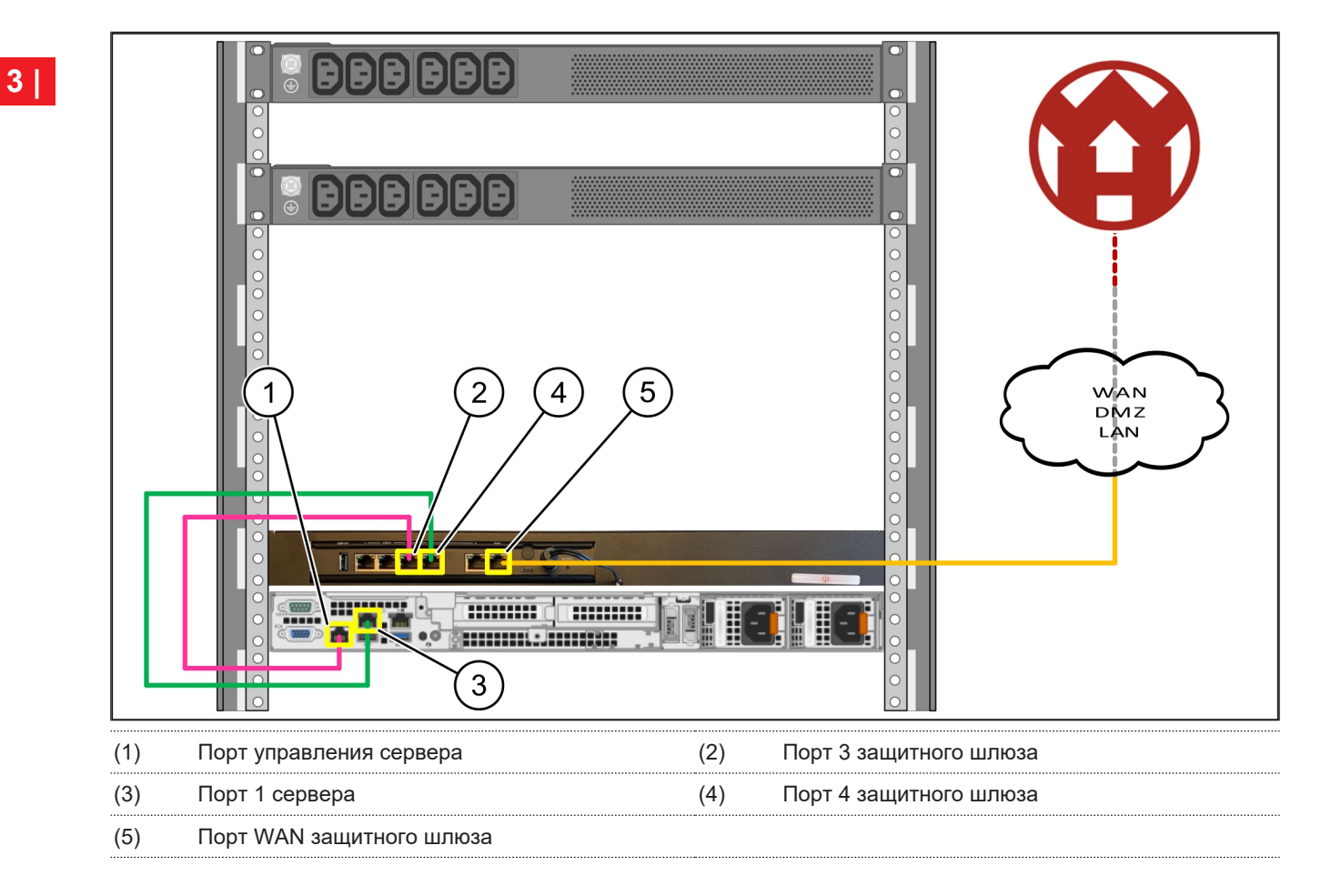

- 1. Розовым кабелем RJ45 соединить порт управления сервера (1) с портом 3 защитного шлюза (2).
- 2. Зеленым кабелем RJ45 соединить порт 1 сервера (3) с портом 4 защитного шлюза (4).
- 3. Желтым кабелем RJ45 соединить порт WAN защитного шлюза (5) с сетевым коммутатором на стороне клиента.

Сетевой коммутатор обеспечивает интернет-соединение.

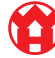

3 Аппаратное оборудование - сервер Dell | 3.9 Ввод в эксплуатацию защитного шлюза

#### 3.9 Ввод в эксплуатацию защитного шлюза

| (1) | Светодиод питания             |
|-----|-------------------------------|
| (2) | Порт WAN                      |
| (3) | Светодиод интернет-соединения |
| (4) | Порт LAN 4                    |

- Соединить защитный шлюз с источником питания. Устанавливается соединение с вычислительным центром Windmöller & Hölscher.
- Светодиод питания (1) светится синим. Если светодиод питания светится красным, это указывает на возникшую проблему при запуске либо на работу защитного шлюза в сервисном режиме. Обратиться в информационно-диагностический центр Windmöller & Hölscher.
- Зеленый светодиод порта WAN (2) загорается сразу после установления сетевого соединения. При передаче данных мигает зеленый светодиод порта WAN. Если зеленый светодиод порта WAN не горит, проверить подключение кабеля к локальному сетевому коммутатору. При необходимости поручить разблокировку порта WAN в сетевом коммутаторе местным специалистам по обслуживанию сетей.
- Светодиод интернет-соединения (3) светится синим. Если светодиод интернет-соединения мигает, соединение с Интернетом отсутствует. Обратиться в местное предприятие по обслуживанию сетей. При необходимости обратиться в информационно-диагностический центр Windmöller & Hölscher.
- Зеленый светодиод порта LAN 4 (4) загорается сразу после установления сетевого соединения.
   Во время передачи данных мигает зеленый светодиод порта LAN 4. Если зеленый светодиод порта LAN не светится, проверить соединение кабеля с сервером; при необходимости извлечь и снова подсоединить штекер. К этому моменту сервер должен быть включен и загружен.
- ⇒ Как только светодиоды состояния загорятся примерно через 60 секунд при включенном сервере, процесс будет завершен.

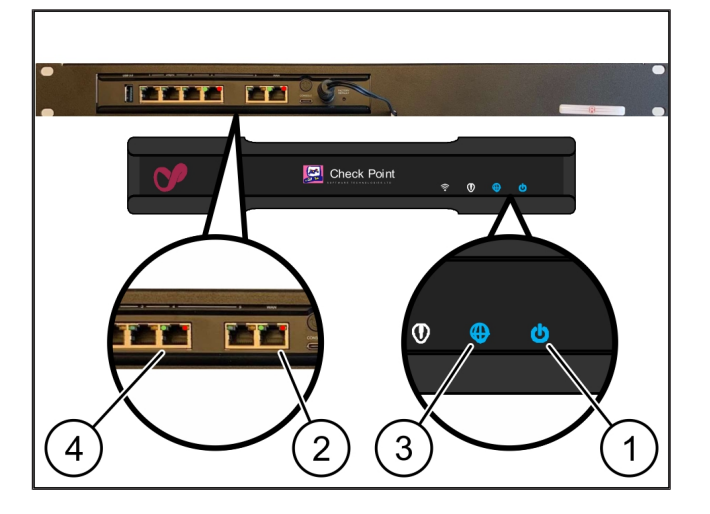

3 |

### 3.10 Ввод сервера в эксплуатацию

#### (1) Кнопка включения

1. Соединить сервер с источником питания.

Светодиод питания на кнопке включения (1) сервера мигает зеленым. Через 60 секунд светодиод на кнопке включения гаснет.

- Нажать кнопку включения, чтобы включить сервер.
- ⇒ Светодиод питания светится зеленым.
- ⇒ Если светодиод питания светится оранжевым или мигает, обратиться в информационно-диагностический центр Windmöller & Hölscher.
- ⇒ Светодиоды портов LAN, подключенных к защитному шлюзу, светятся или мигают зеленым.
- ⇒ Если светодиоды LAN не светятся, проверить кабельные соединения. При необходимости обратиться в информационно-диагностический центр Windmöller & Hölscher.

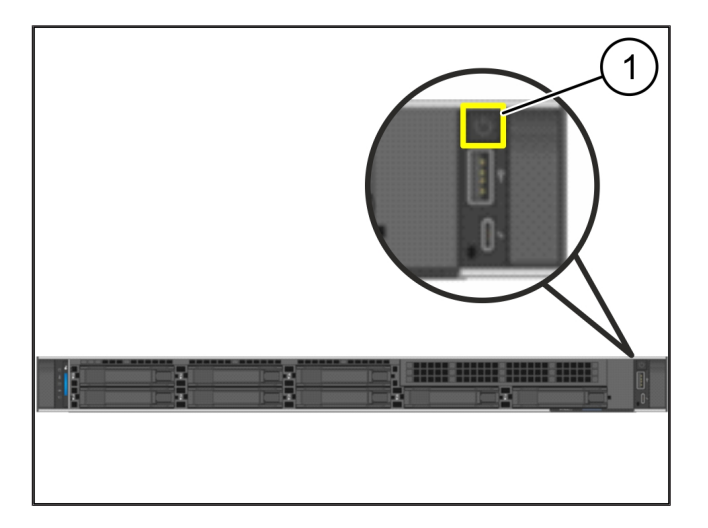

## 4 | Виртуальное устройство

#### 4.1 Подготовка защитного шлюза к монтажу

(1) Гайка

- Пометить с обеих сторон стойки по 2 отверстия с отступом по одному отверстию.
- 2. Вставить гайки (1) в помеченные отверстия.

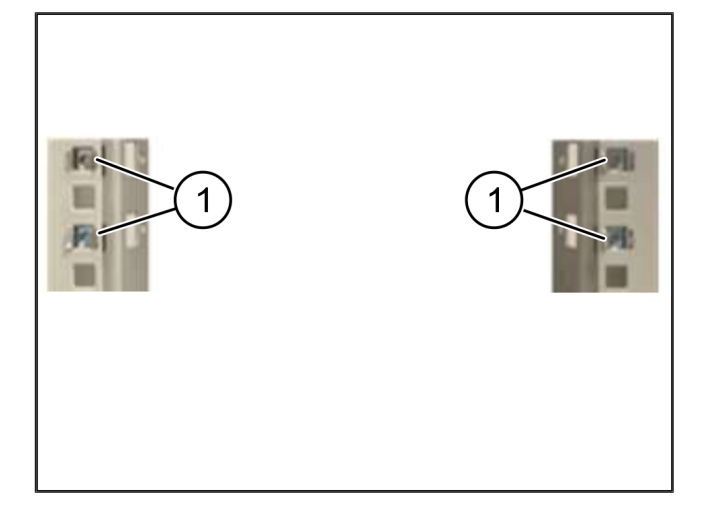

#### 4.2 Установка защитного шлюза

- (2) Защитный шлюз
- 1. Затянуть винты (1).

Защитный шлюз (2) установлен.

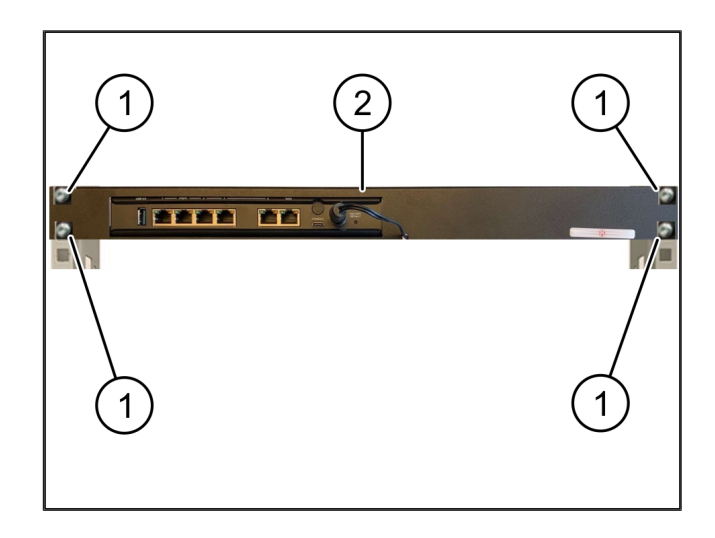

4 Виртуальное устройство | 4.3 Конфигурирование сети

#### 4.3 Конфигурирование сети

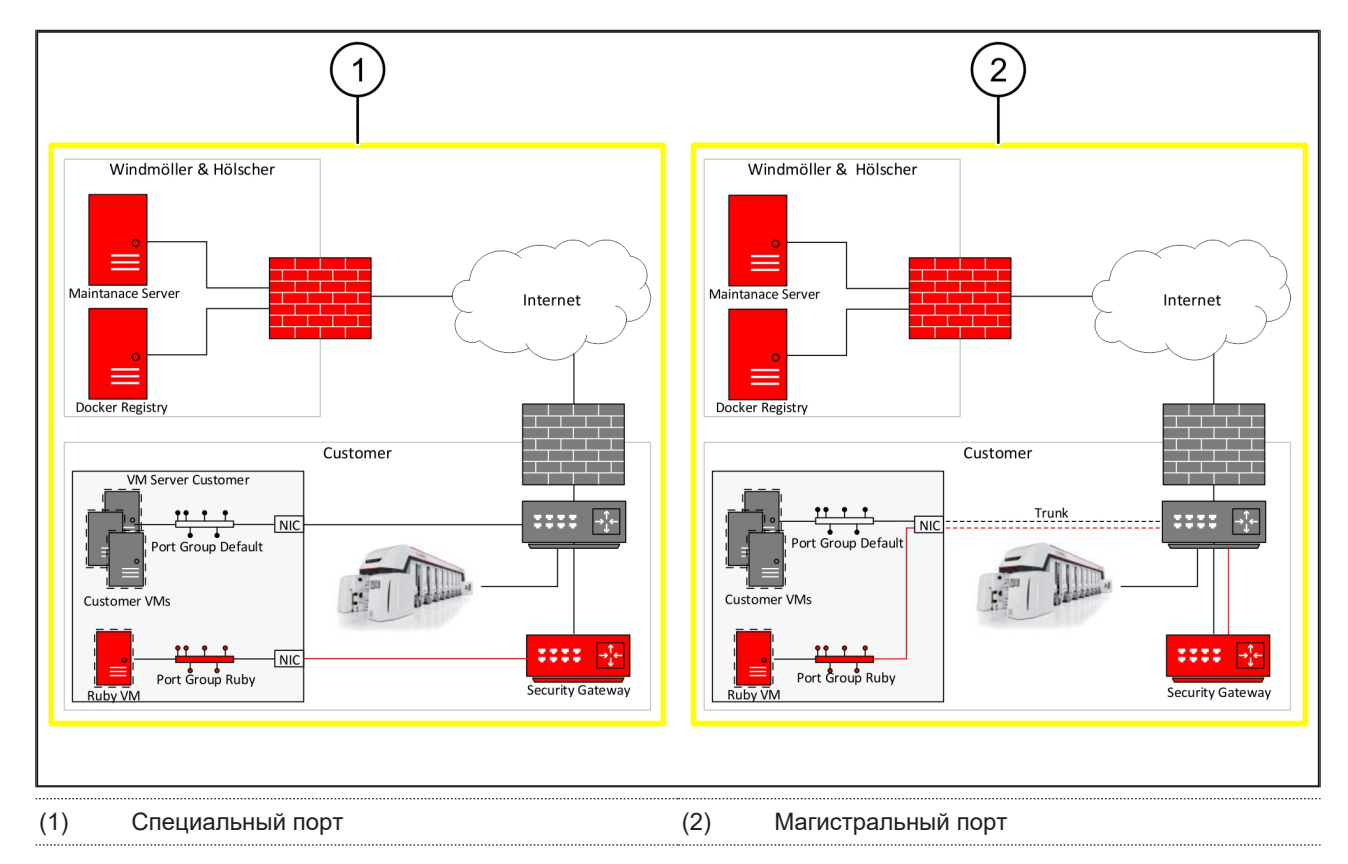

#### 4.4 Соединение защитного шлюза со специальным портом

| (1) |       | пт М | /ΔΝ |
|-----|-------|------|-----|
|     | ) 110 |      |     |

- (2) Порт LAN 4
- Желтым кабелем RJ45 соединить порт WAN (1) защитного шлюза с инфраструктурой.
- 2. Проверить наличие Интернет-соединения.
- Зеленым кабелем RJ45 соединить порт LAN 4 (2) защитного шлюза со специальным интерфейсом сервера.
- Конфигурировать новую группу портов на сервере.
- 5. Установить OVF-образец на сервере.
- 6. Выполнить настройку сети в виртуальной машине.
- 7. Включить виртуальную машину.
- Чтобы правильно загрузить настройки сети, перезапустить виртуальную машину.

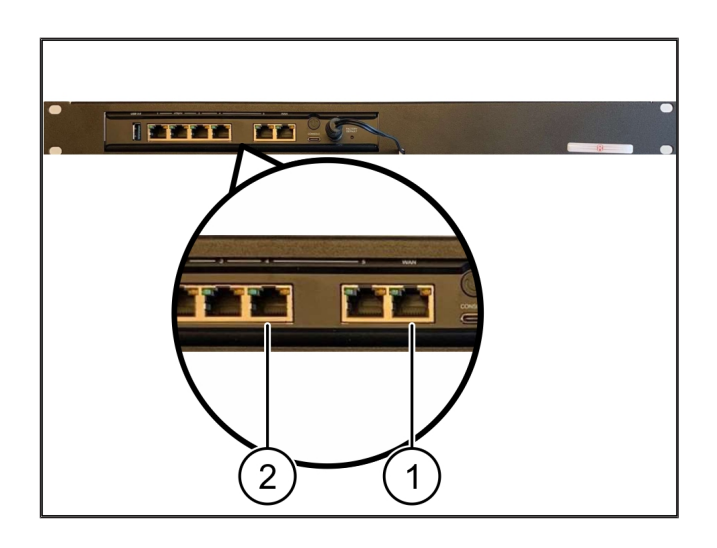

4 |

4 Виртуальное устройство | 4.5 Соединение защитного шлюза с магистральным портом

#### 4.5 Соединение защитного шлюза с магистральным портом

| (1) | Порт | WAN |
|-----|------|-----|
|     |      |     |

- (2) Порт LAN 4
- Желтым кабелем RJ45 соединить порт WAN (1) защитного шлюза с инфраструктурой.
- 2. Проверить наличие Интернет-соединения.
- Зеленым кабелем RJ45 соединить порт LAN 4 (2) защитного шлюза с инфраструктурой.
- Конфигурировать VLAN по магистральной линии к серверу.
- Конфигурировать новую группу портов на сервере.
- 6. Установить OVF-образец на сервере.
- 7. Выполнить настройку сети в виртуальной машине.
- 8. Включить виртуальную машину.
- **9.** Чтобы правильно загрузить настройки сети, перезапустить виртуальную машину.

#### 4.6 Ввод в эксплуатацию защитного шлюза

- (1) Светодиод питания
- (2) Порт WAN
- (3) Светодиод интернет-соединения
- (4) Порт LAN 4
- 1. Соединить защитный шлюз с источником питания.

Устанавливается соединение с вычислительным центром Windmöller & Hölscher.

- Светодиод питания (1) светится синим. Если светодиод питания светится красным, это указывает на возникшую проблему при запуске либо на работу защитного шлюза в сервисном режиме. Обратиться в информационно-диагностический центр Windmöller & Hölscher.
- Зеленый светодиод порта WAN (2) загорается сразу после установления сетевого соединения.
   При передаче данных мигает зеленый светодиод порта WAN. Если зеленый светодиод порта WAN не горит, проверить подключение кабеля к локальному сетевому коммутатору. При необходи-

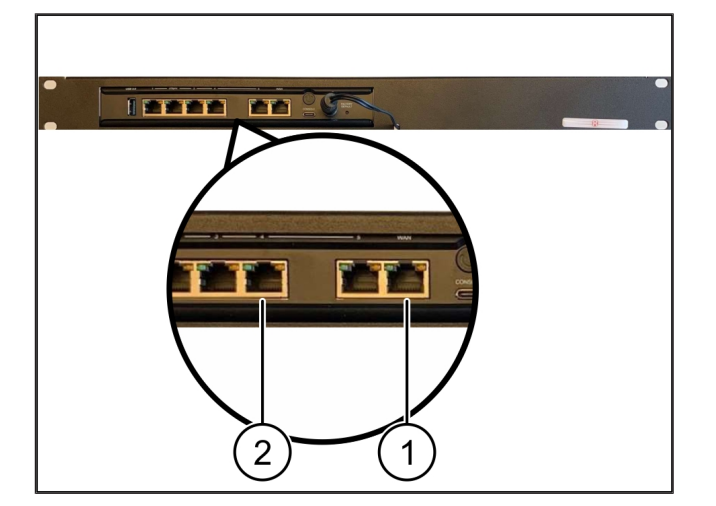

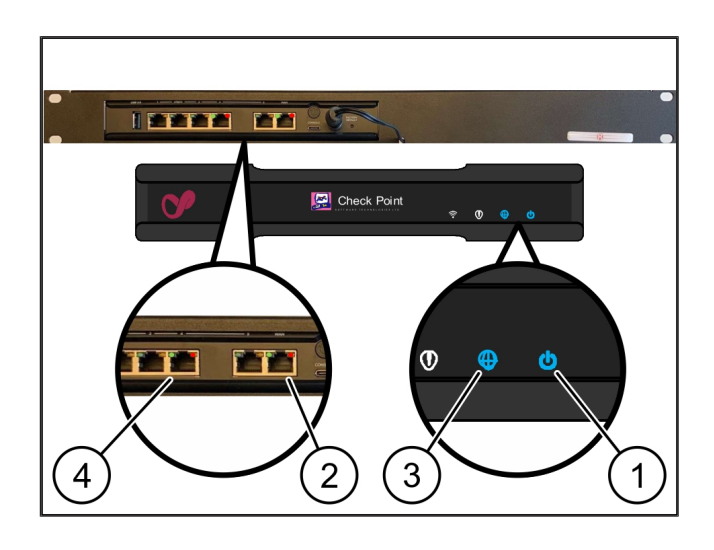

мости поручить разблокировку порта WAN в сетевом коммутаторе местным специалистам по обслуживанию сетей.

- Светодиод интернет-соединения (3) светится синим. Если светодиод интернет-соединения мигает, соединение с Интернетом отсутствует. Обратиться в местное предприятие по обслуживанию сетей. При необходимости обратиться в информационно-диагностический центр Windmöller & Hölscher.
- Зеленый светодиод порта LAN 4 (4) загорается сразу после установления сетевого соединения.
   Во время передачи данных мигает зеленый светодиод порта LAN 4. Если зеленый светодиод порта LAN не светится, проверить соединение кабеля с сервером; при необходимости извлечь и снова подсоединить штекер. К этому моменту сервер должен быть включен и загружен.
- ⇒ Как только светодиоды состояния загорятся примерно через 60 секунд при включенном сервере, процесс будет завершен.

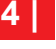

## 5 | Подключение экструзионной установки

## 🛦 ОПАСНОСТЬ

#### Электрический ток

Контакт с находящимися под напряжением деталями приводит к смертельным травмам.

• Работы на клеммной коробке или распределительном шкафу разрешается выполнять только квалифицированному электрику.

Сетевой кабель для сервисного компьютера (1) необходим для удаленного доступа и остается подключенным.

(1) Сервисный компьютер

- (2) Порт LAN 1 главного промышленного компьютера
- Соединить порт LAN 1 главного промышленного компьютера (2) с сетью RUBY с помощью сетевого кабеля.
- Для добавления установки в пользовательский интерфейс RUBY обратиться в информационнодиагностический центр Windmöller & Hölscher.

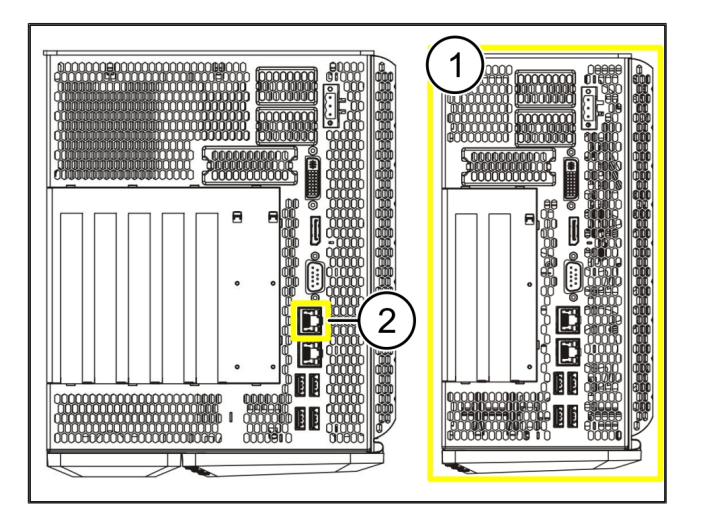

23 / 31

## 6 | Вход в RUBY

После инсталляции веб-сайт RUBY можно открыть по URL-адресу RUBY в следующем формате:

https://hostname.domain

1. Ввести адрес RUBY на внутреннем DNS-сервере.

Вызов веб-страницы по ІР-адресу невозможен.

Для первого входа в систему требуются следующие данные входа:

Учетное имя: admin

Пароль: Оначальный

- 2. После первого входа в систему изменить пароль.
- 3. По вопросам обращаться в информационно-диагностический центр Windmöller & Hölscher.

## 7 | Контактная информация сервисной службы

E-mail

ruby-support@wuh-group.com

**Горячая линия сервисной** +49 (0) 5481 – 14 3333 **службы** 

7 |

8 Технические указания | 8.1 Требуемые параметры сети

## 8 | Технические указания

## 8.1 Требуемые параметры сети

Необходимо обеспечить требуемые параметры сети для работы системы.

| Интернет-доступ                                                                   | Скоростное интернет-соединение                               | Не менее 16 Мбит                                      |
|-----------------------------------------------------------------------------------|--------------------------------------------------------------|-------------------------------------------------------|
| Сетевое соединение                                                                | Скоростное соединение по<br>Ethernet                         | Не менее 100 Мбит                                     |
| Удаленный доступ                                                                  | Предварительно задан                                         | Защитный шлюз                                         |
| Защитный шлюз                                                                     | Порт 500                                                     | UDP, туннель IPSec для<br>Windmöller & Hölscher       |
| Требуемые исходящие порты для<br>удаленного обслуживания<br>Windmöller & Hölscher | Порт 4500                                                    |                                                       |
|                                                                                   | Адрес: 193.25.209.5                                          |                                                       |
|                                                                                   | Сеть Windmöller & Hölscher для<br>туннеля IPSec              |                                                       |
|                                                                                   | Порт 257                                                     | ТСР, управление защитным шлю-<br>зом RUBY             |
|                                                                                   | Порт 18191                                                   |                                                       |
|                                                                                   | Порт 18192                                                   |                                                       |
|                                                                                   | Порт 18210                                                   |                                                       |
|                                                                                   | Порт 18264                                                   |                                                       |
|                                                                                   | Адрес: 193.25.209.8                                          |                                                       |
|                                                                                   | Сеть Windmöller & Hölscher для<br>управления защитным шлюзом |                                                       |
|                                                                                   | Порт 5671                                                    | TCP, RabbitMQ к облаку для мо-<br>бильного приложения |
|                                                                                   | Адрес: 20.101.86.101                                         |                                                       |
| Входящее соединение для веб-<br>интерфейса RUBY                                   | Порт 443                                                     | TCP для HTTPS                                         |
|                                                                                   |                                                              | Сертификат предоставляется кли-<br>ентом.             |
| Исходящие и входящие соедине-<br>ния с машиной                                    | Порт 4843                                                    | TCP для OPC-UA TLS                                    |
|                                                                                   |                                                              | Протокол связи «машина-маши-<br>на»                   |
|                                                                                   | Порт 123                                                     | UDP для NTP                                           |
|                                                                                   | -                                                            |                                                       |

### 8.2 Технические указания

| Соединить защитный шлюз с вир- | Для соединения защитного шлюза с виртуальным аппаратом необхо- |
|--------------------------------|----------------------------------------------------------------|
| туальным аппаратом             | димо установить 2-слойное соединение между защитным шлюзом и   |
|                                | виртуальным аппаратом. Для 2-слойного соединения виртуальное   |
|                                | устройство оснащено виртуальной сетевой платой.                |

8 |

|                                                                           | Виртуальная сетевая плата соединяет виртуальное оборудование с се-<br>тью клиента. Сеть клиента соединена с машинами Windmöller &<br>Hölscher и системой браузерного доступа к RUBY.<br>Существует 2 варианта конфигурирования сети.          |
|---------------------------------------------------------------------------|----------------------------------------------------------------------------------------------------|
| Вариант 1<br>Вариант 1 рекомендован компани-<br>ей Windmöller & Hölscher. | Соединить защитный шлюз со свободным сетевым интерфейсом хоста<br>и создать новый виртуальный переключатель в гидравлическом<br>контроле.                                                                                                    |
|                                                                           | Привязать виртуальный переключатель к интерфейсу, соединенному с<br>защитным шлюзом в виде канала исходящей связи.<br>Подключить виртуальную сетевую плату виртуального устройства к<br>виртуальному перекпючателю.                           |
| Вариант 2                                                                 | Соединить защитный шлюз с помощью переключателя в компьютере<br>через VLAN. Пометить подключенный порт виртуального переключате-<br>ля свободным VLAN. Наименование данной функции зависит от сете-<br>вой модели виртуального переключателя. |
|                                                                           | Отметить данный VLAN в загрузке соответствующего гиперконтролле-<br>ра.                                                                                                    |
|                                                                           | Создать новую группу портов в гиперконтроллере и привязать выбран-<br>ный VLAN. Теперь созданную группу портов можно соединить с вирту-<br>альной сетевой платой виртуального оборудования.                                                   |

8 |

## 8.3 Аппаратное оборудование

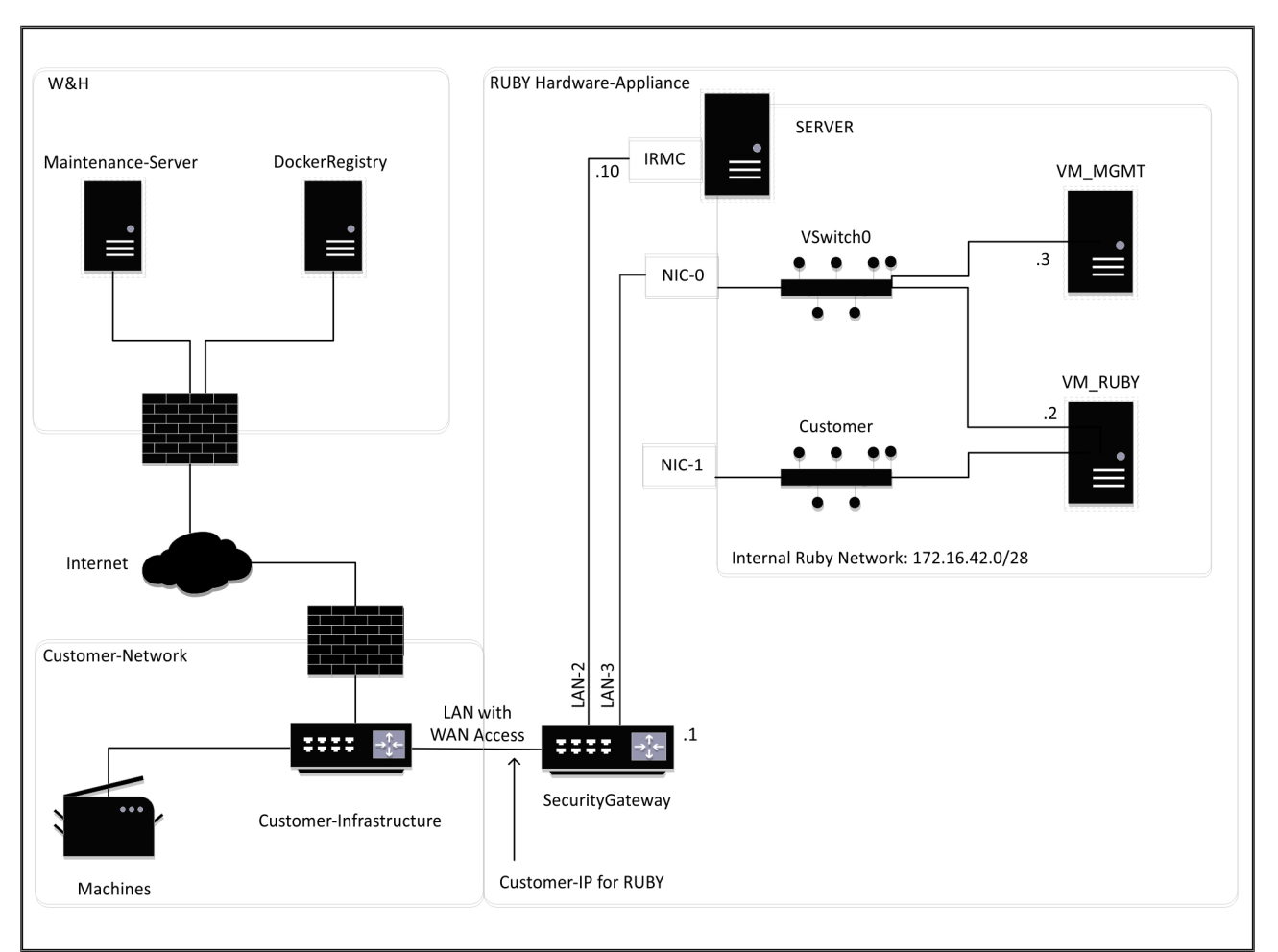

## COBET

Защитный шлюз затемняет внутренние адреса RUBY за IP-клиентом для RUBY. Клиент видит IP-адрес клиента для RUBY. Передача данных через порт 443 осуществляется через внутренний IP RUBY.

Вторая сетевая интерфейсная плата на виртуальной машине может использоваться, если сеть машины клиента полностью изолирована и поэтому недоступна из обычной сети клиента.

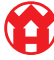

8

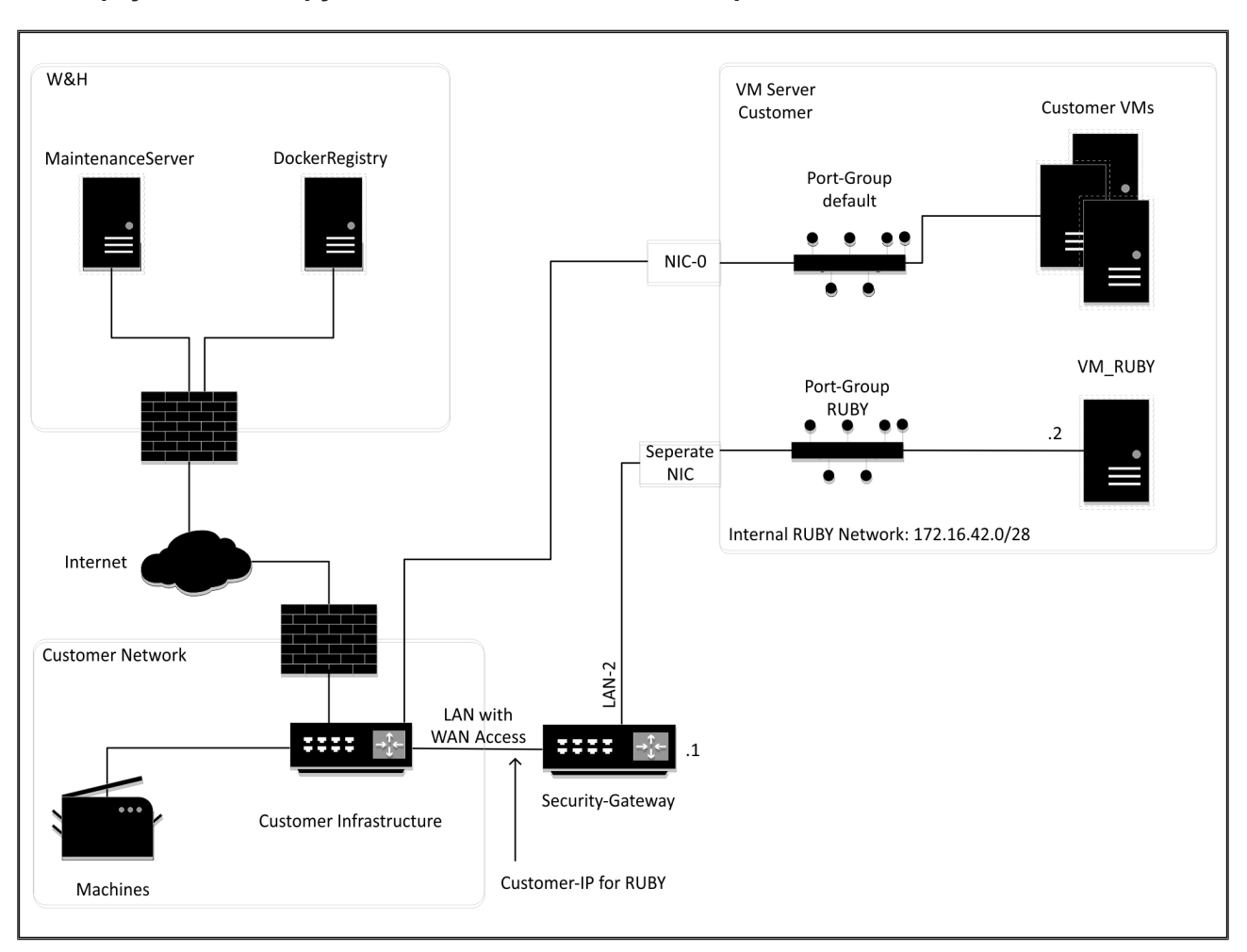

### 8.4 Виртуальное оборудование со специальным портом

## COBET

Защитный шлюз затемняет внутренние адреса RUBY за IP-клиентом для RUBY. Клиент видит IP-адрес клиента для RUBY. Передача данных через порт 443 осуществляется через внутренний IP RUBY.

8 |

8 Технические указания | 8.5 Виртуальное оборудование с магистральным портом

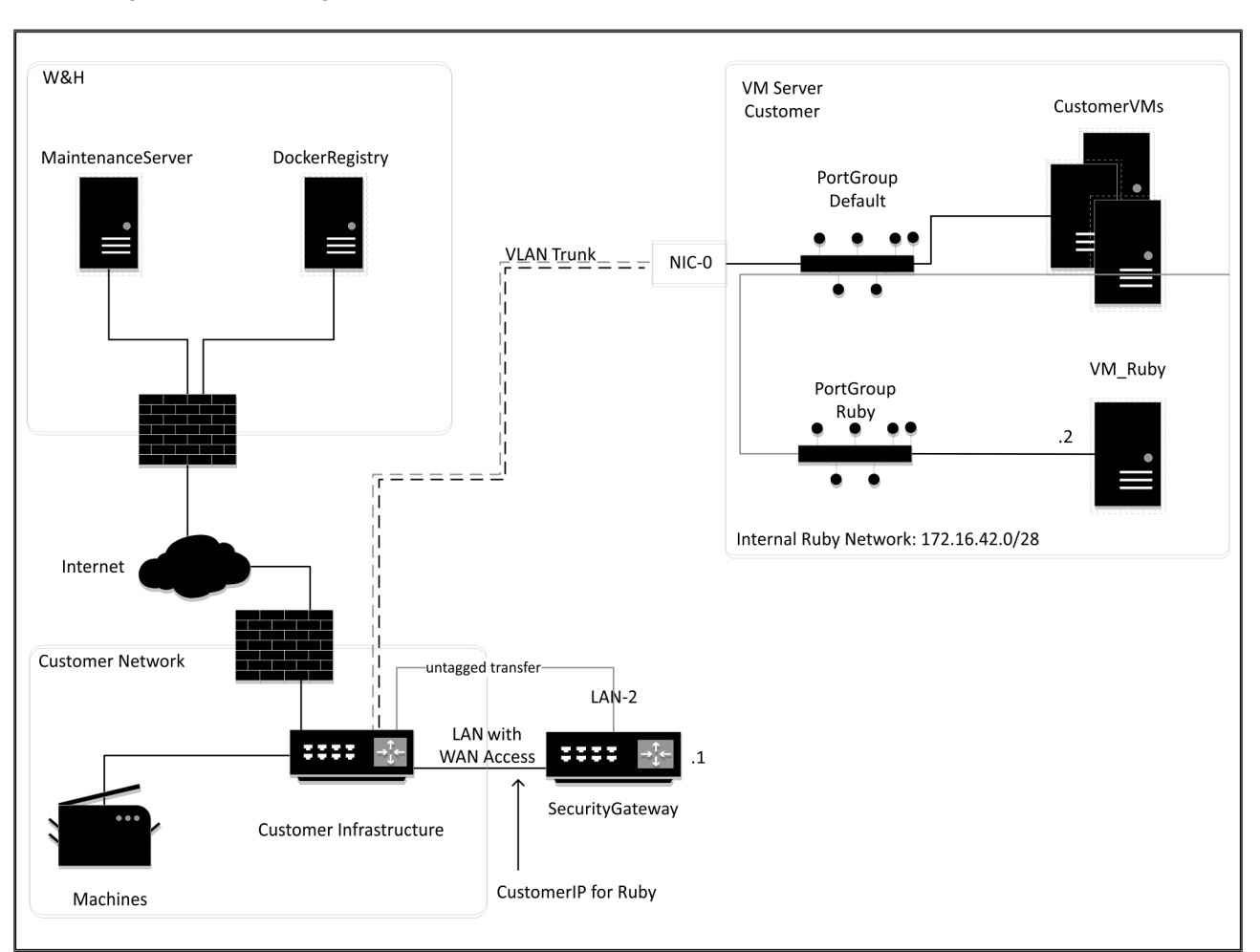

#### 8.5 Виртуальное оборудование с магистральным портом

## COBET

Защитный шлюз затемняет внутренние адреса RUBY за IP-клиентом для RUBY. Клиент видит IP-адрес клиента для RUBY. Передача данных через порт 443 осуществляется через внутренний IP RUBY.

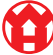

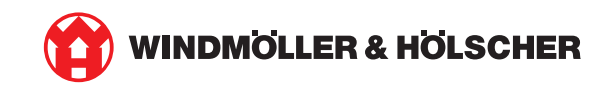